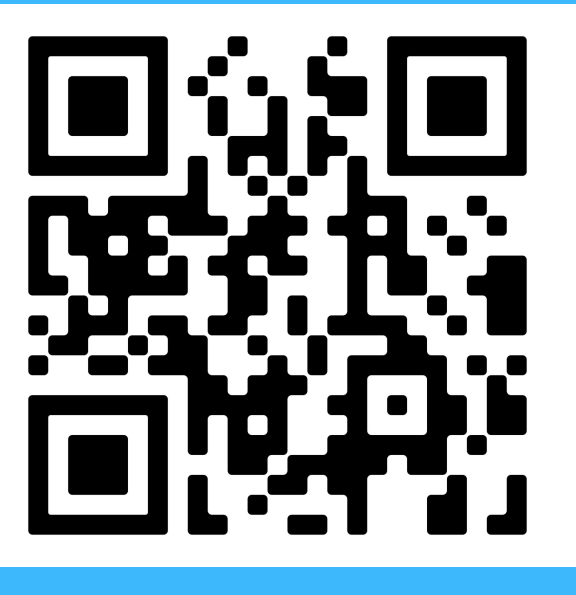

Go to discoverdycd.dycdconnect.nyc and select "**Sign In**". Click "**Create Account**" and follow the steps.

| Login                             |
|-----------------------------------|
| Log in using your NYC account.    |
| Email Address or Username: *      |
|                                   |
| This field is required.           |
| Password: *                       |
|                                   |
| This field is required.           |
| Log In                            |
|                                   |
| Create Account<br>Forgot Password |
| Report an Issue                   |

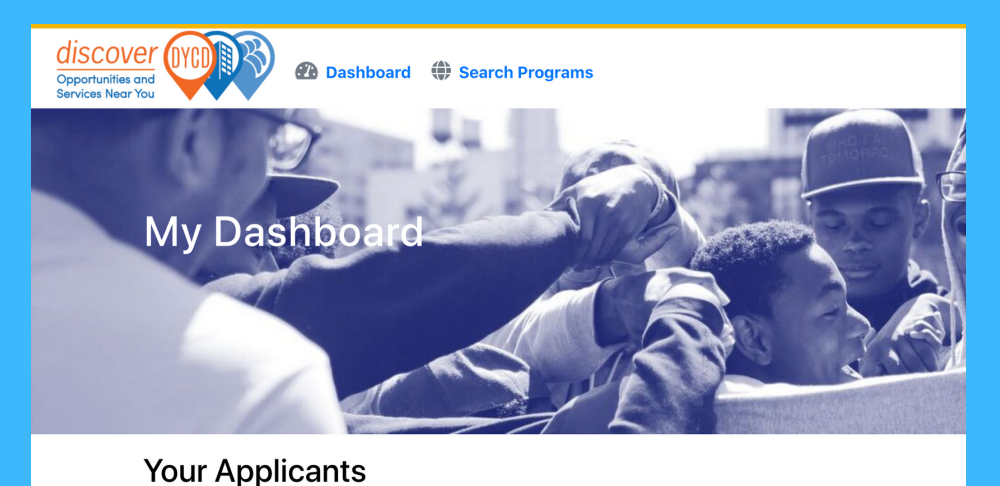

Select the "**Dashboard**" tab and then click "**+ Add Applicant**" and follow the steps. You will need to add an applicant for each child you would like to enroll.

## Select "Search Programs".

G Translate ▼ Text-Size

8 Q

2

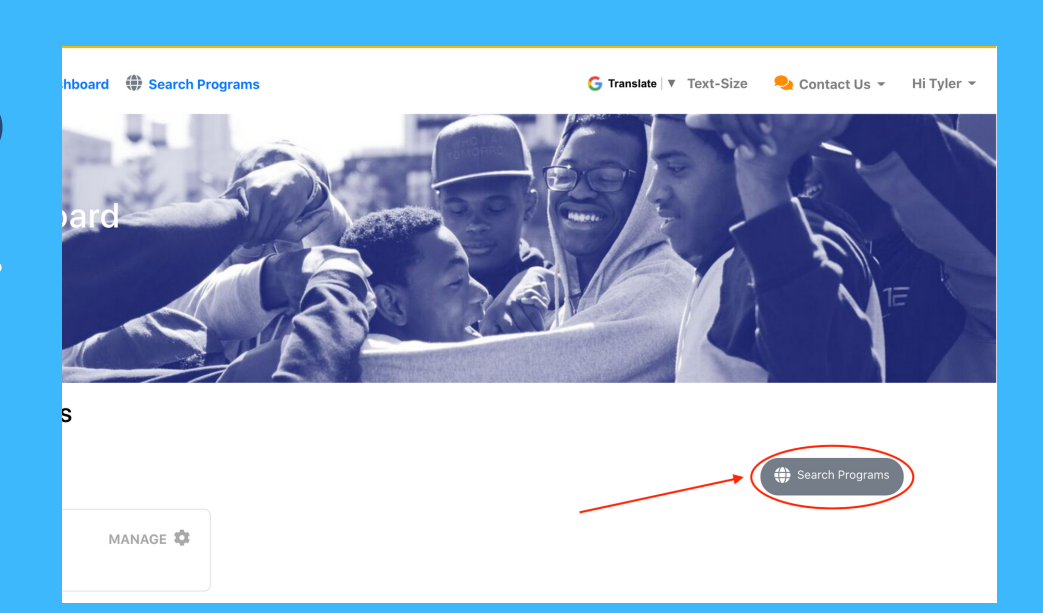

| <b>discover</b><br>Opportunities and<br>Services Near You | OVCD BB | Search Program |
|-----------------------------------------------------------|---------|----------------|
|                                                           |         |                |

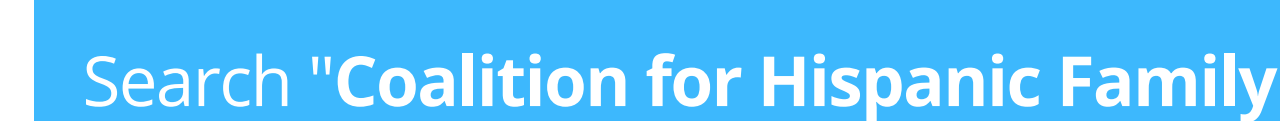

| Afterschool Programs | Housing Support | Jobs and Internships | Im |
|----------------------|-----------------|----------------------|----|
| Educational Services | Family Support  | Community Services   |    |

Service Types 🔨

Coalition for Hispanic Family Services

Services". Check the "Afterschool Programs" box at the top, find the school your child attends.

When you find the school. Click "+ Add to List"

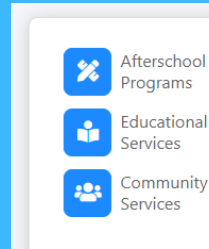

COMPASS Elementary: PS 7 Louis F. Simeone Coalition for Hispanic Family Services

http://www.hispanicfamilyservicesny.org 80-55 CORNISH AVENUE ELMHURST 11373 Service Provider: (718) 497-6090 Site Contact: (929) 266-8641 E Lovanna Abbott: labbot@hispanicfamilyservicesny.org

Operating Dates: September 2022 - June 2023

Add Program: COMPASS Elementary: PS 7 Louis F. Simeone Operating Dates: September 2022 - June 2023 Please select the applicants who would like to start an application for this program. Travie McCoy Applicant does not meet the age criteria for this program Sasha Fierce

Select the child you want to create an application for and click "**Apply**".

Return to the "**Dashboard**" page and click "**Apply**". You will then see the application come up, please answer all questions and consent forms and click "**Submit**".

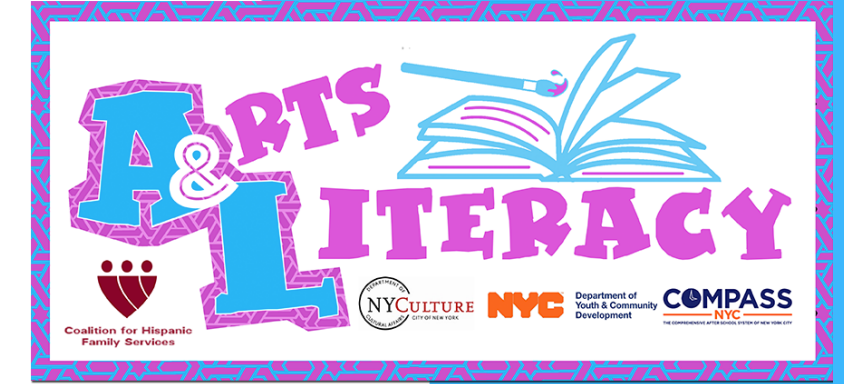

Someone from the Arts & Literacy team will follow up with you after receiving your application.

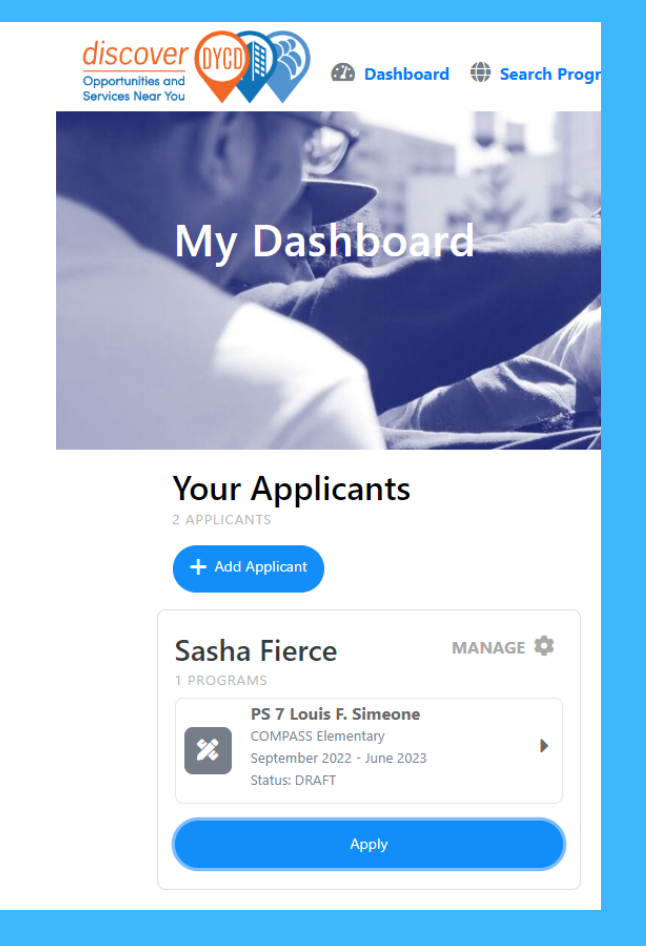

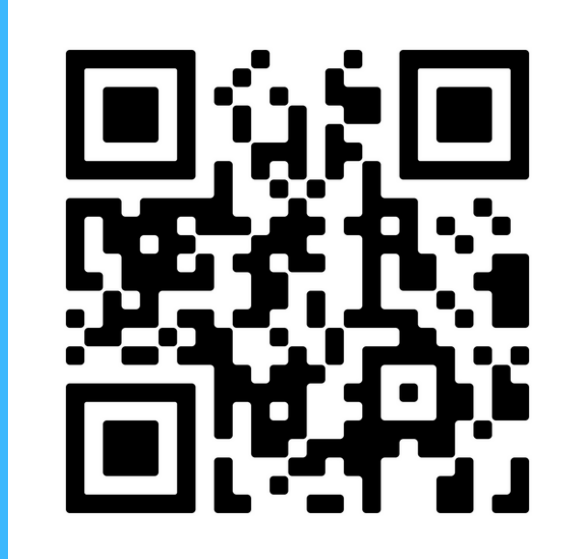

discoverdycd.dycdconnect.nyc y seleccione **"Acceso"**. Haga clic **"Crear una cuenta"** y sigue los pasos

| Acceso                                                 |
|--------------------------------------------------------|
| Inicie sesión con su cuenta de NYC.                    |
| Dirección de correo electrónico o nombre de usuario: * |
|                                                        |
| Este campo es requerido.                               |
| Contraseña: *                                          |
|                                                        |
| Este campo es requerido.                               |
| Log In                                                 |
| Crear una cuenta<br>Has olvidado tu contraseña         |
| Reportar un problema                                   |

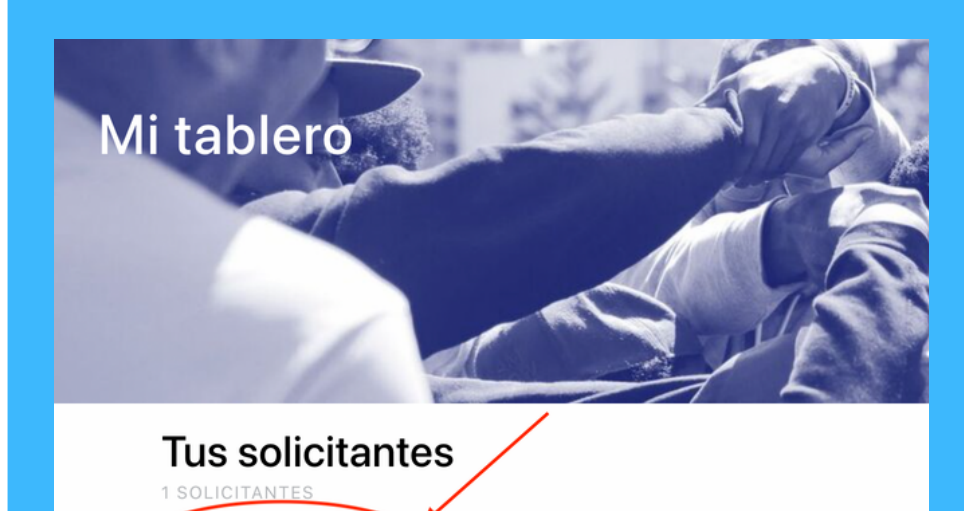

Selecccione el **"Mi tablero"** pestana y luego haga clic"**+ Agregar solicitante"** y siga los pasos .Debera agregar una aplicacion por cada estudiante que le gustaria inscribir.

Selecccione "Programas de busqueda".

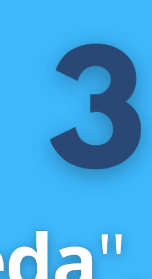

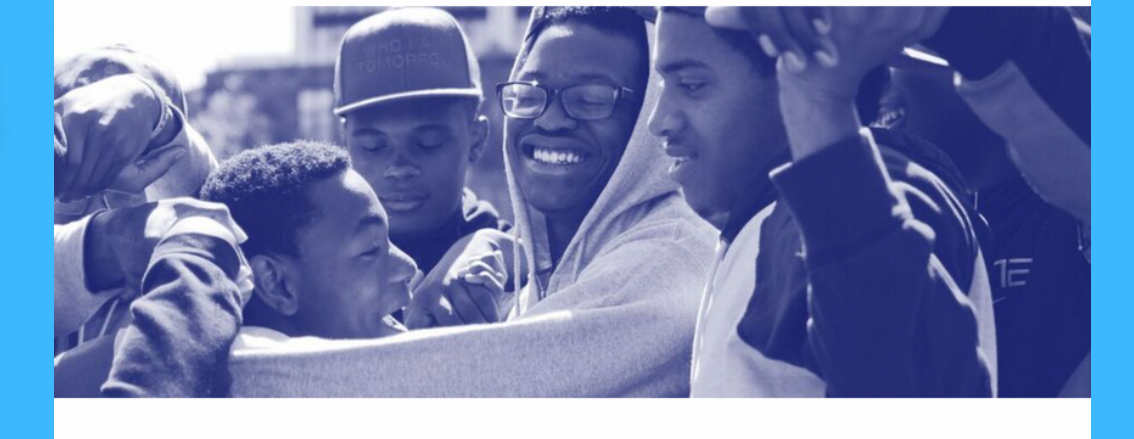

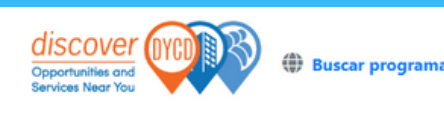

G Spanish∣▼ Tamano del texto

Primero busqueda de programas de "Coalition for Hispanic Family Services". Marque la casilla "Programas despues de la escuela". Busca la escuela a la que tu hijo

🏂 después de la

educativo

|                           | Tipos de servicio 🥆 |                        |  |
|---------------------------|---------------------|------------------------|--|
| Programas después de la < | Apoyo a la Vivienda | Empleos y Prácticas    |  |
| Servicios educativos      | Apoyo familiar      | Servicios comunitarios |  |

Coalition for Hispanic Family Services

asiste.

## Haga Clic "+ Agrega a la Lista"

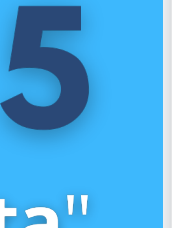

| COMPASS Elementary: PS 7 Louis F. Simeone                                                                                                    | + | Agreg |
|----------------------------------------------------------------------------------------------------|---|-------|
| Coalition for Hispanic Family Services<br>http://www.hispanicfamilyservicesny.org<br>80-55 CORNISH AVENUE ELMHURST 11373<br>Service Provider: (718) 497-6090<br>Site Contact: (929) 266-8641<br>Lovanna Abbott: labbot@hispanicfamilyservicesny.org |   |       |
| Operating Dates: September 2022 - June 2023                                                                                                    |   |       |
|                                                                                                    |   |       |

Ampliar detalle

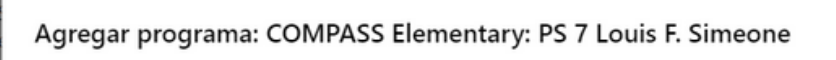

Fechas de funcionamiento: septiembre de 2022 - junio de 2023

Los solicitantes deben tener entre 4 y 12 años para postularse a este programa. Actualmente no tiene ningún solicitante que cumpla con este criterio en este momento.

Sasha Fierce La solicitud ya existe con estado: Borrador

elar Aplicar

Seleccione el estudiante para el que desea crear una aplicacion y haga clic en "Solicitar".

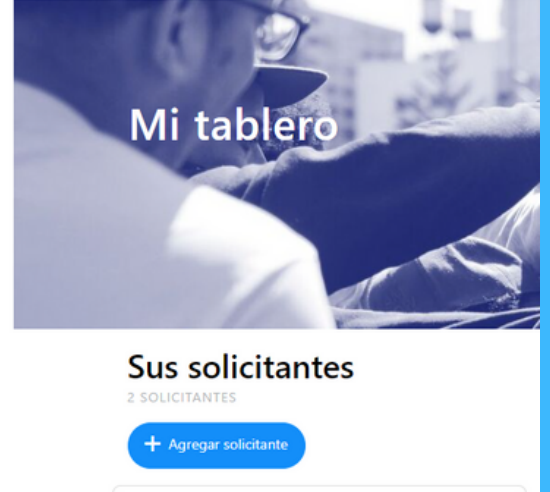

Volver al "**Mi tablero**" pagina y haga clic "**Solicitar".** Luego vera aparecer la aplicacion,por favor responda todas la preguntas y formularios de consentimiento y haga clic **"Enviar**".

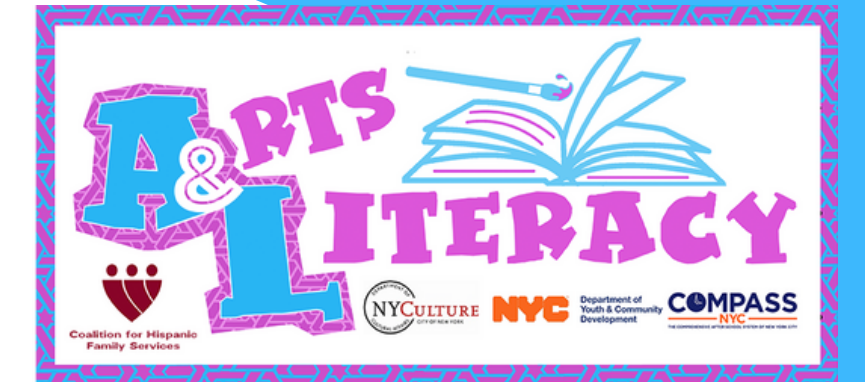